## **Incident Reporting (QAN) Setup Checklist**

| ACTIVITY                                                                                                    | STATUS | RESPONSIBLE | COMMENTS |
|----------------------------------------------------------------------------------------------------|--------|-------------|----------|
|                                                                                                    |        |             |          |
| <ol> <li>Responsible person will be identified and responsible for<br/>setting up the Site Parameters Enter/Edit for the Incident<br/>Reporting Package.</li> </ol>                                                                                                    |        |             |          |
| <ol> <li>Site Parameters Enter/Edit option is used to enter/edit the following incident reporting site parameters:         <ul> <li>A. Mailgroup QAN – notification when new incidents are entered</li> <li>B. Bulletin Sent QAN – sends bulletin to specific mail group is set to yes</li> <li>C. RESPONSIBLE PERSON SWITCH – enter whether the responsible person field should be asked when entering incident information</li> <li>D. QA TIMEFRAME – holds number of days (max of 10) the user wishes to wait before the system warns the user of the deadline in filing VA 10-2633, Report of Special Incident Involving a Beneficiary</li> <li>E. IR HOSPITAL DIVISION – ONLY FOR INTEGRATED SITES</li> </ul> </li> </ol> |        |             |          |
| <ul> <li>3. Background Jobs:<br/>QAN AUTO E-MAIL BRIEF<br/>QAN AUTO E-MAIL FULL<br/>QAN AUTO E-MAIL DELETE</li> <li>Using the TaskManager option: Schedule/Unschedule</li> <li>Options please queue these three options to run at a time of<br/>low system activity every day (Choose 1D instead of 24 H).</li> <li>The AUTO E-MAIL options need server and domain<br/>information. This information is set up in the QAN SITE<br/>PARAMETERS ENTER/EDIT option.</li> </ul>                                                                                                    |        |             |          |